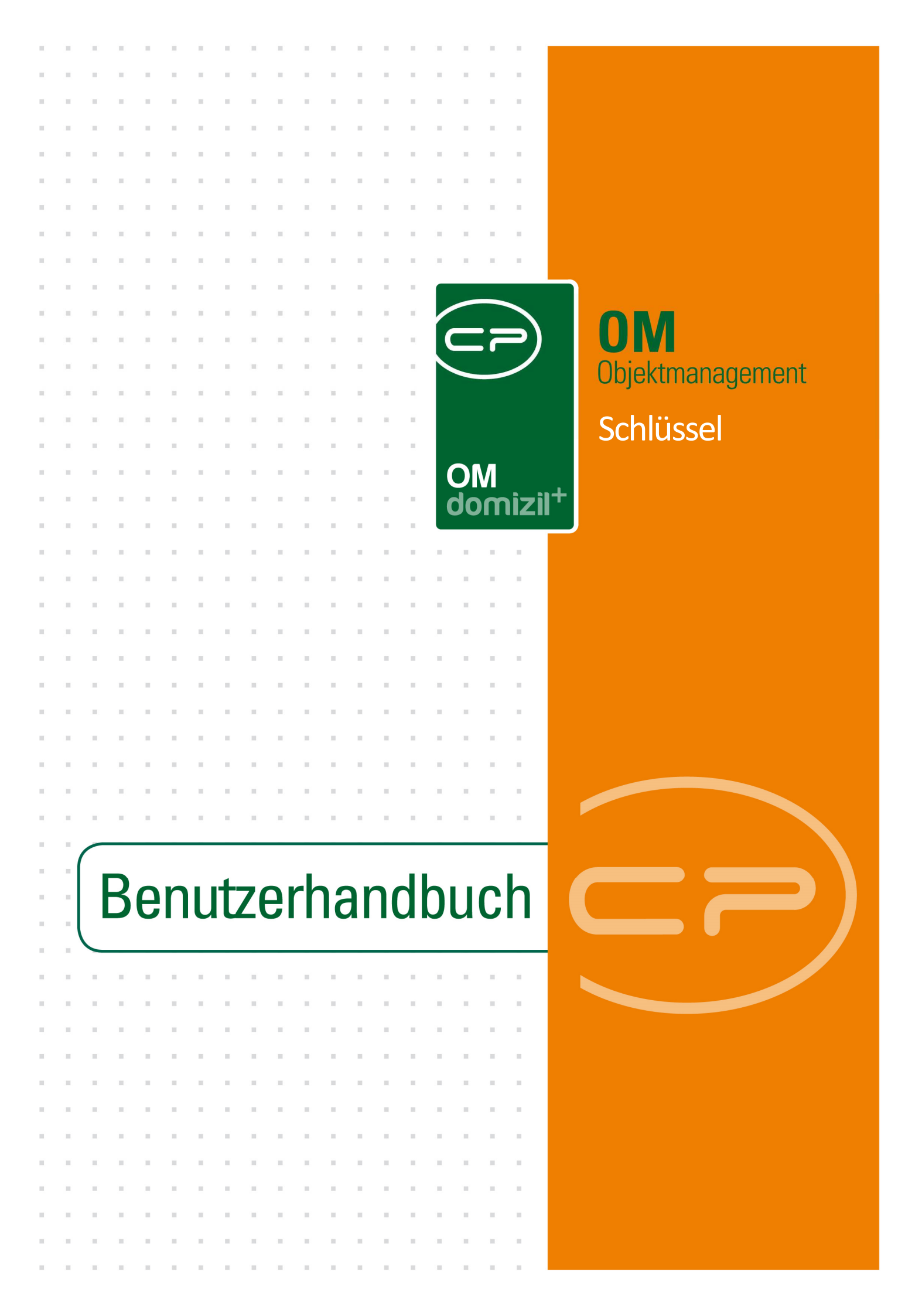

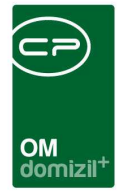

'n

10.00

# Inhaltsverzeichnis

N N N

10

10

| 1.  | Allgemein2                                     |
|-----|------------------------------------------------|
| 2.  | Schlüsselliste                                 |
| 3.  | Schlüssel erfassen4                            |
|     | Für Bestandnehmer4                             |
|     | Für Funktionsträger6                           |
| 4.  | Schlüsselübersicht                             |
| 5.  | Schlüsseldetails                               |
|     | Register Allgemein                             |
|     | Register Info10                                |
| 6.  | Konfiguration11                                |
|     | Berechtigungen11                               |
|     | Globale Variablen und Konfigurationstabellen11 |
| Abb | ildungsverzeichnis                             |

1.1.1

12

. . . . .

. .

10.00

10

10

10.00

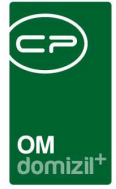

# 1. Allgemein

Im Objektmanagement gibt es die Möglichkeit, Schlüssel zu erfassen, die verschiedenen Personen übergeben wurden. Dabei können Sie sowohl die Schlüssel erfassen, die Bestandnehmer erhalten, als auch solche, die an Funktionsträger übergeben wurden. Funktionsträger sind interne oder externe Personen oder Firmen, die regelmäßige Aufgaben übernehmen, also zum Beispiel Hausverwalter, Zeitungszusteller, Grünanlagenbetreuer, Hausmeister usw. Schlüssel können deshalb über Funktionen, Einheiten oder Mietverhältnisse angelegt und verwaltet werden. Außerdem können Sie über dieses Modul ein Dokument für Bestandnehmer drucken, welches es diesen erlaubt, Schlüssel von einem Schlüsseldienst nachmachen zu lassen. Im Hauptmenü (Bereich Personen) finden Sie schließlich zur Übersicht eine Schlüsselliste.

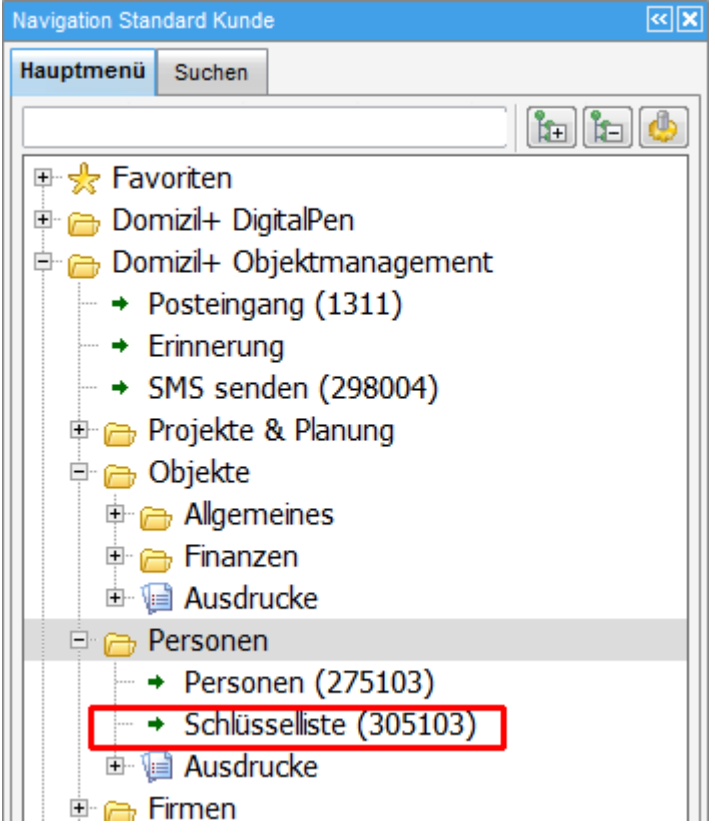

Abbildung 1 - Hauptmenü

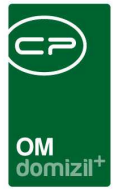

# 2. Schlüsselliste

In der Schlüsselliste sind alle in netFrame hinterlegten Schlüssel aufgeführt. Sie wird über das Hauptmenü erreicht und enthält die Schlüssel aller Mandanten.

| Schlüs       | selliste     |         |                 |                   |                |                                   |                       | (94)       | HŤ. |
|--------------|--------------|---------|-----------------|-------------------|----------------|-----------------------------------|-----------------------|------------|-----|
| uchkriterier | ĩ            |         |                 |                   |                |                                   |                       |            |     |
| auch ina     | ktive anzeig | gen     |                 |                   |                |                                   |                       |            |     |
|              |              |         | beginnt mit     | 👻 🔎 Suchen        | Alle           |                                   | s) 🐹                  |            | _   |
| Mandant      | Objekt       | Einheit | Bezeichnung (0  | Objekt)           | Herkunft       | Art                               | Nummer                | Übergabe   |     |
| TIGTests     | *1           | 4       | 0 Andreas-Hofer | -Str.7*9900 Lienz | Mietverhältnis | Postkastenschlüssel               |                       | Persönlich |     |
| TIGTests     | 1            | 4       | 0 Andreas-Hofer | -Str.7*9900 Lienz | Mietverhältnis | Wohnungsschlüssel                 | 515 152               | Persönlich |     |
| TIGTests     | 1            | 4       | 0 Andreas-Hofer | -Str.7*9900 Lienz | Mietverhältnis | Haustürschlüssel                  |                       | Persönlich |     |
| NHTTest:     | 1            | 130     | 1 IN01          |                   | Mietverhältnis | Wohnungsschlüssel                 | KESO NY 000757 IN 1/1 |            |     |
| NHTTest:     | 1            | 370     | 1 IN01          |                   | Mietverhältnis | Wohnungsschlüssel                 | IN 1 / 1504 / 37      |            |     |
| NHTTest:     | 1            | 330     | 1 IN01          |                   | Mietverhältnis | Zentralschlüssel (Whg., Haustür,) | KESO NY 000757 IN1/15 | Post       |     |
| NHTTest:     | 1            | 330     | 1 IN01          |                   | Mietverhältnis | Zentralschlüssel (Whg., Haustür,) | KESO NY 000757 IN1/15 | Post       |     |
| NHTTest:     | 1            | 330     | 1 IN01          |                   | Mietverhältnis | Wohnungsschlüssel                 | IN1/1504/33           | Post       |     |
| NHTTest:     | া            | 380     | 1 IN01          |                   | Mietverhältnis | Wohnungsschlüssel                 | IN 1 / 1504 / 38      |            |     |
| NHTTest:     | 1            | 520     | 1 IN01          |                   | Mietverhältnis | Zentralschlüssel (Whg., Haustür,) | IN1 1505 52           | Post       |     |
| NHTTest:     | 1            | 520     | 1 IN01          |                   | Mietverhältnis | Wohnungsschlüssel                 | NY000757 IN1/1505/52  | Persönlich |     |
| NHTTest:     | 1            | 520     | 1 IN01          |                   | Mietverhältnis | Zentralschlüssel (Whg., Haustür,) | IN1/1505/52           | Post       |     |
| NHTTest:     | 1            | 200     | 1 IN01          |                   | Mietverhältnis | Zentralschlüssel (Whg., Haustür,) | KESO NY 000757 IN1/15 | Persönlich |     |
| NHTTest:     | 1            | 260     | 1 IN01          |                   | Mietverhältnis | Wohnungsschlüssel                 | KESO NY 000757 IN1/15 |            |     |
| NHTTest:     | 1            | 290     | 1 IN01          |                   | Mietverhältnis | Haustür/Postkastenschlüssel       | NY000757/N1/1503/29   | Post       |     |
| : []         |              |         |                 |                   |                |                                   |                       |            | >   |
| A succession |              | 2402    |                 |                   | Zulatat        | aldualizate 22.02.2015 16:21:40   |                       |            | _   |

Abbildung 2 - Schlüsselliste

Über der Liste können Sie in den Suchkriterien durch Anhaken der entsprechenden Box *auch inaktive* Schlüssel *anzeigen*. Sollten Sie diese Box nicht sehen, klicken Sie einmal auf den blauen Balken um die Suchkriterien auszuklappen.

In dieser Liste können Sie per Doppelklick oder per Klick auf *Detail* auf die Daten eines Schlüssels zugreifen und diese verändern. Außerdem können Sie einen *Bericht* erstellen, der Details zu jedem Schlüssel der Liste aufführt. Wenn Sie nur bestimmte Schlüssel im Bericht drucken wollen, können Sie diese in der Liste markieren und dann auf *Bericht* klicken. Es werden dann nur die markierten Schlüssel im Bericht aufgeführt.

In der Schlüsselliste können Sie außerdem einsehen, wo ein Schlüssel hinterlegt ist. Dies steht in der Spalte *Herkunft*. Um neue Schlüssel anzulegen, müssen Sie unterscheiden, ob diese für einen Funktionsträger oder Bestandnehmer bestimmt sind (siehe folgendes Kapitel).

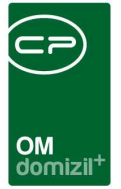

# 3. Schlüssel erfassen

Schlüssel können nicht direkt im Hauptmenü oder der dort zugänglichen Schlüsselliste erfasst werden. Da diese immer an eine Person übergeben werden, werden sie entsprechend bei Personen angelegt. Dabei ist zwischen Bestandnehmern und Funktionsträgern zu unterscheiden.

### Für Bestandnehmer

Um die Schlüssel von Bestandnehmern einzusehen bzw. neue Schlüssel für diese zu erfassen, wechseln Sie in den Dialog des Bestandsverhältnisses (auch Personenzuordnung oder Mietverhältnis). Dies können Sie beispielsweise aus der Bestandsnehmerliste des Objektmenüs über die Schaltfläche *zur Zuordnung* oder über das *Navigationsmenü* im Personendialog tun.

| Personenzuordnung «Stand<br>Bestandsverhältnis | lard Kunde>>                                  |                                 |                                                                                     |                                                                                                    | s              |
|------------------------------------------------|-----------------------------------------------|---------------------------------|-------------------------------------------------------------------------------------|----------------------------------------------------------------------------------------------------|----------------|
| Igemein WBF-Prüfung Zahl                       | ung Funktionen                                |                                 |                                                                                     |                                                                                                    |                |
| Objekt Nummer                                  | Art.<br>Person<br>Bezugsdatum<br>Auszugsdatum | Mieter  Raass Andreas Raass Rei |                                                                                     | Mietv. befristet von.                                                                                        |                |
| ei Leerstehung Grund                           | T                                             | •<br>•                          | Info<br>Name Anzahl Net<br>Rechtsuchen 0<br>Schlüssel 2<br>Vermerke 0<br>Verträge 0 |                                                                                                    |                |
| Übergabedatum                                  | Währung                                       | Ingsbeitrag Bankgarantien       | Sparbuch Sonstiges                                                                  | Kaution       Finanzierungsbeitrag       Bankgarantien       Sparbuch       Keine       Finanzamtbestätigung |                |
|                                                | Bezahlt                                       |                                 | 25 04 3007 45-50 40 P                                                               |                                                                                                    |                |
| Aktionen                                       | te Dokume                                     | Letzte Ande                     | FB-Stundung                                                                         | er Mr. Konvert letzter Abgleich 1                                                                            | 12.10.2011 20: |

Abbildung 3 - Bestandsverhältnis

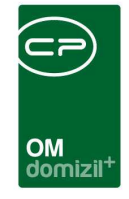

Im Bestandsverhältnis finden Sie die Schlüssel dann im ersten Reiter im Bereich *Info*. Sie sehen dabei die Anzahl der bereits angelegten Schlüssel und können mit Klick auf ➡ zur Schlüsselübersicht (siehe Seite 7) gelangen. Mit Klick auf ➡ können Sie einen neuen Schlüssel (mit der entsprechenden Zuordnung von Person und Einheit) anlegen (siehe Seite 8).

Alternativ zu diesem Vorgehen können Sie auch über den Einheitsdialog auf die Schlüssel zugreifen. Diesen Dialog können Sie beispielsweise aus der Bestandsnehmerliste des Objektmenüs über die Schaltfläche *zur Einheit* oder über das *Navigation*smenü im Personendialog öffnen.

| Einheit 201, Obje             | <pre>' &lt;&lt; Standard K ekt 7</pre> | (unde>>              |                         |                          |                     |                          |                  |
|-------------------------------|----------------------------------------|----------------------|-------------------------|--------------------------|---------------------|--------------------------|------------------|
| Igemein Personen              | Ausstattung                            | Flächen / Aufteilung | Indiv Felder            |                          |                     |                          | - ( <del> </del> |
| )aten                         |                                        |                      | Kennzeichen             |                          | Adresse             |                          |                  |
| Objekt- / Wohnung- Nr         | 7                                      | 201                  | Vermietet               | 0                        | Straße              | Gaswerkstraße 4          |                  |
| Zusatznummer                  |                                        |                      | Wohn WE                 | 0                        | Straße 2            |                          |                  |
| op Nr                         | 002101                                 |                      | Kat. Mietzins           | Kateoorie B              | PIZ/Ort             |                          |                  |
| Zehäudeteil                   | 0.12.14                                |                      | Kat Mietz Fretverm ah   | , alogono D              |                     | ninspruck                |                  |
| sebaudeten                    | Gebaudeter                             | 11                   | Kal, melz, Listverm, au |                          | Ortteil             |                          |                  |
| Stiegenhaus                   | Gaswerkst                              | raße (4) 🔻           | Inaktiv                 | 0                        | Bundesland          | Tirol                    |                  |
| Stockwerk / Lage              | 01                                     | L                    | Status KZ / Text        |                          | Testis Dates        |                          |                  |
| īypus                         | Mietobjekte                            | •                    | Bestandsart KZ / Text   | 0 Wohnung                | nuv Daten           |                          |                  |
| (ateoorie                     |                                        |                      | Behindertengerecht.     |                          | test gr 1           | •                        |                  |
|                               |                                        |                      |                         |                          | test gr 3           | · []                     |                  |
| Raumeanzani                   | 4                                      |                      | rinanzierung            |                          | •                   |                          |                  |
| 10 galet cont                 |                                        |                      | Bemerkung               |                          | Romerburg 5/Bil     |                          |                  |
|                               |                                        |                      | Demerkung.              |                          |                     | 6020                     |                  |
| Name Arbeiten<br>Aufträge     | Anzahl Neu<br>0 🛨<br>14 🕂<br>0 🕂       | Liste A              |                         |                          | GASWERNSTR 4        | 6020. ES                 |                  |
| Schlüssel                     | 2                                      | 2                    |                         |                          |                     |                          |                  |
| Verträge                      | 0                                      | 5                    |                         |                          |                     |                          |                  |
| Parkplätze                    | 0 🛨                                    | Ð                    |                         |                          |                     |                          |                  |
| Zähler                        | 0 🛨                                    | Ð                    |                         |                          |                     |                          |                  |
| Mängel                        | 0 🛨                                    | 2                    |                         |                          |                     |                          |                  |
|                               | 10                                     |                      | *                       |                          | *                   |                          |                  |
| Anzahl Datensätze:            |                                        |                      |                         |                          |                     |                          |                  |
| Anzahl Datensätze:<br>asst am |                                        | Erfasser             | Letzte                  | Änderung 25.01.2007 15:1 | 4:22 Benutzer Mr. K | Convert letzter Abgleich | 12.10.2011 19:1  |

Abbildung 4 - Einheitsdetails

Auch hier sind im Bereich *Info* die Schlüssel erfasst. Die Bedienung erfolgt analog zur Bedienung im Bestandsverhältnis. Im Übrigen werden die erfassten Schlüssel in den Berichten Wohnungsübergabeprotokoll und Wohnungsblatt angedruckt.

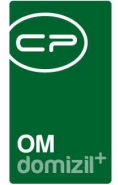

### Für Funktionsträger

Wollen Sie die Schlüssel einsehen, die einem Funktionsträger eines Objekts zugeordnet wurden, müssen Sie die Objektstammdaten öffnen, auf den Reiter Funktionen wechseln und dort die Spalte *Schlüssel* des Darstellungsgitters beachten. Diese enthält die Anzahl der Schlüssel, die einer Funktionsbeziehung zugeordnet wurde.

| emein     | Adress   | Funktionen     | Einheiten und Flächen Grund    | stücke / Datum | Ausstattung        | Individuelle Felder | Bank / kt | fm. Daten                |      |                             |
|-----------|----------|----------------|--------------------------------|----------------|--------------------|---------------------|-----------|--------------------------|------|-----------------------------|
| nktione   | en für o | las aktuelle ( | Dbjekt Funktionsgruppen All    | e              | •                  |                     | -         |                          | [    | zeige auch inaktive         |
| unktionsr | ummer    | unktion        | Funktionsbeschreibung          | Art            | Funktionsträge     | r                   | Herkunft  | Schlüs V Zuordnungsdatum | An 🔺 | Zum Funktionsträge          |
|           | 75001    | ZEIT           | Zeitunoszustelldienst          | KREDITOR       | Mediaprint Z. u    | Z Verlag Ges mb     | OBJEKT    | 3 07 11 2008             |      |                             |
|           | 75001    | ZEIT           | Zeitungszustelldienst          | KREDITOR       | Tiroler Tagesze    | eituna              | OBJEKT    | 5 01 04 2008             |      | Funktion <u>n</u> inzutuger |
|           | 11620    | AB GRÜN        | Anlagenbetreuer Grünanlagen    | KREDITOR       | Rentokil Initial C | SmbH                | OBJEKT    | 18.04.2014 17:31:42      |      | Funktion bearbeiter         |
|           | 11600    | AB HB          | Hausbetreuer                   | PERSON         | Mayrhofer Alfr     | ed                  | OBJEKT    | 29.07.2007 21:36:03      |      | Eunktion entfernen          |
|           | 11600    | AB HB          | Hausbetreuer                   | PERSON         | Pfau Alexande      | r                   | OBJEKT    | 29.10.2007               |      | 1 unktion Entremen          |
|           | 11605    | AB SCHNEE      | Anlagenbetreuer Schneeräumung  | KREDITOR       | Rentokil Initial G | SmbH                | OBJEKT    | 18.04.2014 17:29:49      | 1    | Eunktinnen kopierer         |
|           | 71100    | BAUHERR        | Bauherr Auftraggeber           | KREDITOR       | Bonora             |                     | OBJEKT    | 18.04.2014 17:26:02      |      | Schlüssel                   |
|           | 71100    | BAUHERR        | Bauherr Auftraggeber           | KREDITOR       | Bonora             |                     | OBJEKT    | 18.04.2014 16:14:47      |      |                             |
|           | 15100    | GF             | Geschäftsführer                | PERSON         | Schranz15100       | Bernd               | OBJEKT    | 09.01.2014               |      | Seriendriere                |
|           | 11302    | HV ASS         | Assistentin des Hausverwalters | PERSON         | Isser Katharina    | 1                   | OBJEKT    | 06.05.2010               |      | Kurzmitteilung              |
|           | 11301    | HVAuftrag      | Auftragsverantwortlicher       | PERSON         | Mallaun Hanne      | s                   | OBJEKT    | 07.02.2013               |      | Dokumente                   |
|           | 11301    | HV Auftrag     | Auftragsverantwortlicher       | PERSON         | Denifl Birgit      |                     | OBJEKT    | 24.05.2013               |      | C Donamonita                |
|           | 11301    | HV Auftrag     | Auftragsverantwortlicher       | PERSON         | Schranz Berno      | i                   | OBJEKT    | 05.02.2013               |      |                             |
|           | 11301    | HV Auftrag     | Auftragsverantwortlicher       | PERSON         | Eckert Clemens     | 3                   | OBJEKT    | 10.04.2013               |      |                             |
|           | 11300    | WV VH          | Hausverwalter                  | KREDITOR       | Amplatz Monta      | gen                 | OBJEKT    | 22.04.2014 09:52:36      |      |                             |
|           | 11300    | HV VW          | Hausverwalter                  | PERSON         | Würtenberger       | Dieter              | OBJEKT    | 29.07.2007 21:36:03      |      |                             |
|           | 11304    | IVGA           | Hauptverantwortlicher Großauft | PERSON         | Denifl Birgit      |                     | OBJEKT    | 24.05.2013               |      |                             |
|           | 11304    | HVGA           | Hauptverantwortlicher Großauft | PERSON         | Geisler Heidi      |                     | OBJEKT    | 29.05.2009               |      |                             |
|           | 11304    | HVGA           | Hauptverantwortlicher Großauft | PERSON         | Menzinger Tab      | itha                | OBJEKT    | 06.06.2014               |      |                             |
|           | 11304    | HVGA           | Hauptverantwortlicher Großauft | PERSON         | Mallaun Hanne      | s                   | OBJEKT    | 09.04.2013               |      |                             |
|           | 11304    | HVGA           | Hauptverantwortlicher Großauft | PERSON         | Schranz Berno      | i                   | OBJEKT    | 05.02.2013               |      |                             |
|           | 11304    | HVGA           | Hauptverantwortlicher Großauft | PERSON         | Matt Bernhard      |                     | OBJEKT    | 18.04.2011               |      |                             |
|           | 11304    | HVGA           | Hauptverantwortlicher Großauft | PERSON         | Spiß Engelbert     |                     | OBJEKT    | 04.01.2011               |      |                             |
|           |          |                | 1                              | 1              | 7                  |                     | 1         |                          |      |                             |

Abbildung 5 - Objektstammdaten - Reiter Funktionen

Mit Klick auf die Schaltfläche *Schlüssel* gelangen Sie zur Schlüsselübersicht des markierten Funktionsträgers (siehe folgendes Kapitel).

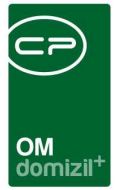

# 4. Schlüsselübersicht

Die Schlüsselübersicht enthält alle Schlüssel der gewählten Person bzw. Firma.

| Schlü     | üsselübersicht < <st< th=""><th>andard Kunde&gt;&gt;</th><th></th><th></th><th></th><th></th><th></th><th>574<br/>574</th></st<> | andard Kunde>>      |         |                 |                |                 |                  | 574<br>574   |
|-----------|----------------------------------------------------------------------------------------------------|---------------------|---------|-----------------|----------------|-----------------|------------------|--------------|
| Suchkrite | rien                                                                                                    |                     |         |                 |                |                 |                  |              |
| 🗸 auch    | inaktive anzeigen                                                                                                    |                     |         |                 |                |                 |                  |              |
|           |                                                                                                    | beginnt mit 👻 🖌     | Suchen  | Alle            |                |                 | · 💩 🐹            |              |
| Aktiv     | ID                                                                                                    | Art                 | Nummer  | Fabrikat        | Menge          | Übergabeart     | Übergabedatum    | Ersatzsperre |
|           | SCH-2014005604                                                                                                    | Postkastenschlüssel | 1234567 | SEIDEMANN S 479 | (              |                 | 09.10.2014 10:23 | Nein         |
|           | SCH-2010003522                                                                                                    | Haustürschlüssel    | S 47914 | SEIDEMANN S 479 | 2              | Post            | 05.10.2009       | Nein         |
|           | SCH-2014005586                                                                                                    | Haustürschlüssel    | S 47914 | SEIDEMANN S 479 | 3              | Post            | 24.07.2014       | Nein         |
|           |                                                                                                    |                     |         |                 |                |                 |                  |              |
|           |                                                                                                    |                     |         |                 |                |                 |                  |              |
|           |                                                                                                    |                     |         |                 |                |                 |                  |              |
| Anza      | ahl Datensätze: 3                                                                                                    |                     |         | Zuletzt aktu    | alisiert: 09.1 | 0.2014 10:24:34 |                  |              |
| Neu       | 🛛 🖉 Detail                                                                                                    | Löschen             | 🔷 Berio | ht 🛛 🔂 Aktua    | alisieren      | Nachbestellen   |                  | [            |

Abbildung 6 - Schlüsselübersicht

Über der Liste können Sie die *Suchkriterien* einstellen und entscheiden, ob inaktive Schlüssel angezeigt werden sollen oder nicht. Außerdem stehen Ihnen verschiedene Schaltflächen zur Verfügung. Über *Neu* kann ein neuer Schlüssel angelegt werden, mit Klick auf *Detail* oder Doppelklick auf einen Datensatz können Sie einen bereits vorhandenen Schlüssel bearbeiten und *Löschen* dient zum Entfernen von Schlüsseln. Über *Berichte* kann ein Schlüsselaviso zum Nachbestellen von Schlüsseln durch den Bestandnehmer / Funktionsträger gedruckt werden. Mit Klick auf *Aktualisieren* wird die Datenmenge neu geladen. Die Schaltfläche *Schlüssel nachbestellen* kopiert den markierten Datensatz (Fabrikat, Nummer und Art), so dass Sie bei nachbestellten Schlüsseln nur noch die Anzahl und Details zur Übergabe ergänzen müssen.

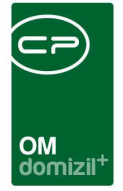

# 5. Schlüsseldetails

In diesem Dialog werden die Details für die Schlüssel hinterlegt. Über die Schaltflächen am unteren Rand des Dialogs können Sie außerdem einen *neuen* Schlüssel erfassen, den geöffneten *löschen*, einen *Schlüsselaviso drucken* und über *Dokumente* auf das DMS und die Serienbriefvorlagen zugreifen.

## **Register Allgemein**

| Schlüssel < <nht< th=""><th>Teststand&gt;&gt;</th><th></th><th></th><th></th><th></th><th></th></nht<> | Teststand>>                    |                     |                |                   |               |       |
|----------------------------------------------------------------------------------------------------|--------------------------------|---------------------|----------------|-------------------|---------------|-------|
| Schlüssel                                                                                              |                                |                     |                |                   |               | NHT   |
| Ilgemein Info                                                                                          |                                |                     |                |                   |               |       |
| 📃 Inaktiv                                                                                              |                                |                     |                |                   | Bemerkungen   |       |
| D                                                                                                    | SCH-2010003522                 |                     |                |                   |               |       |
| Art                                                                                                    | Haustürschlüssel               |                     |                |                   |               |       |
| Fabrikat                                                                                               | SEIDEMANN S 479                |                     |                |                   |               |       |
| lummer                                                                                                 | S 47914                        |                     |                |                   |               |       |
| İbergabe-Art                                                                                           | Post                           |                     |                |                   |               |       |
| bergeben am                                                                                            | 05.10.2009                     |                     |                |                   |               |       |
| lenge                                                                                                  | 2                              |                     |                |                   |               |       |
| rsatzsperre                                                                                            |                                |                     |                |                   |               |       |
|                                                                                                    |                                |                     |                |                   |               |       |
| bjekt                                                                                                  | IN07                           |                     |                |                   |               |       |
| lietverhältnis                                                                                         | Raass Andreas Raass Re         |                     |                |                   |               |       |
| unktionszuordnung                                                                                      |                                |                     |                |                   |               |       |
|                                                                                                    |                                |                     |                |                   |               |       |
| Rechnungslegun                                                                                         | g an Mieter                    |                     |                |                   |               |       |
| Erweiterung der                                                                                        | Schließanlage                  |                     |                |                   |               |       |
| asst am I                                                                                              | 05.10.2009 15:40:04 Erfasser n | hrherr L            | etzte Änderung | g 05.10.2009 15:4 | 4:00 Benutzer | mohrl |
| Neu                                                                                                    | ] 📕 Löschen                    | chlüsselaviso druck | en 🖉 Doku      | imente            |               |       |

Abbildung 7 - Schlüsseldetails - Register Allgemein

Im Register Allgemein können Sie die für den Schlüssel relevanten Daten eingeben. Zunächst können Sie Schlüssel hier *inaktiv* setzen. Die *ID* wird automatisch vom System vergeben, wählen Sie deshalb zunächst die *Art*. Sollten hier weitere Einträge erforderlich sein, können Sie diese in den *Grundeinstellungen* (OM Allgemein – Status aller Art) hinzufügen. Wählen Sie in den *Status aller* 

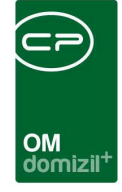

*Art* die *Tabelle: Schlüssel* und die *Gruppe: Art*. Über die Schaltfläche *Hinzufügen* können Sie beliebige weitere Einträge erfassen.

Anschließend können Sie das *Fabrikat* des Schlüssels auswählen. Wurde bei den Ausstattungen des Objektes eine Schließanlage hinterlegt, wird diese automatisch als Fabrikat vorgeschlagen. Außerdem können Sie durch Anhaken der Checkbox die Fabrikate auf diejenigen *einschränken*, die beim aktuellen *Stiegenhaus* hinterlegt sind. Es folgt die Schlüssel*nummer* und Daten zur *Übergabe*. Sollten für die *Übergabeart* weitere Einträge erforderlich sein, können Sie diese ebenfalls in den *Status aller Art* (*Tabelle: Schlüssel, Gruppe: Übergabeart*) erfassen. Schließlich können Sie die *Menge* der übergebenen Schlüssel erfassen und eine *Ersatzsperre* festlegen.

Außerdem sehen Sie im unteren Bereich die Zuordnungen für den Schlüssel, also in jedem Fall ein *Objekt* und je nach Herkunft ein *Mietverhältnis* oder eine *Funktionszuordnung*. Ist die Checkbox *Rechnungslegung an Mieter* aktiviert, wird im Bericht der Bestandnehmer mit seinen Daten angedruckt. Aktivieren Sie die Checkbox *Erweiterung der Schließanlage*, wird im Bericht unter dem Eintrag *Stückzahl* der Text *Erweiterung der Schließanlage* angedruckt. Im rechten Bereich können Sie *Bemerkungen* erfassen.

9

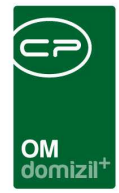

## **Register Info**

| Schlüssel < <standard kunde="">&gt;</standard>                                                |                 |
|-----------------------------------------------------------------------------------------------|-----------------|
| Schlüssel                                                                                     | STA             |
| Allgemein Info                                                                                |                 |
| Anmerkungen                                                                                   |                 |
| Telefonische Anfrage der Bestätigung durch Herrn Raass.                                       | -               |
|                                                                                               |                 |
| Erfasst am 05.10.2009 15:40:04 Erfasser mohrherr Letzte Anderung 05.10.2009 15:44:00 Benutzer | mohrherr        |
| 🚹 Neu 🗧 Löschen 🕄 Schlüsselaviso <u>d</u> rucken 🔁 Dokumente                                  | <b>        </b> |

Abbildung 8 - Schlüsseldetails - Register Info

Hier besteht die Möglichkeit, zum aktuellen Schlüssel weitere Anmerkungen zu hinterlegen.

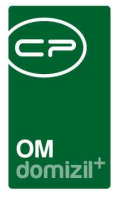

# 6. Konfiguration

## Berechtigungen

### 305103 Schlüsselliste (Hauptmenü)

Mit dieser Berechtigung darf der Benutzer die Schlüsselliste einsehen.

### 305100 Schlüssel Neu

Mit dieser Berechtigung darf der Nutzer neue Schlüssel anlegen. Ohne diese Berechtigung ist der Button 'Neu' in der Schlüsselliste und den Schlüsseldetails nicht aktiv.

### 305101 Schlüssel Bearbeiten

Mit dieser Berechtigung darf der Nutzer Schlüssel bearbeiten. Ohne diese Berechtigung kann er die Schlüsseldetails zwar öffnen, aber die Buttons 'Speichern' und 'Speichern und Schließen' in den Schlüsseldetails sind nicht aktiv. Änderungen können also nicht gespeichert werden.

### 305102 Schlüssel Löschen

Mit dieser Berechtigung darf der Nutzer Schlüssel löschen. Ohne diese Berechtigung ist der Button 'Löschen' in der Schlüsselliste und den Schlüsseldetails nicht aktiv.

## Globale Variablen und Konfigurationstabellen

Das Schlüsselmodul wird nicht über globale Variablen und Konfigurationstabellen gesteuert.

11

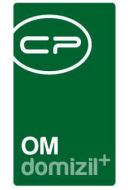

# Abbildungsverzeichnis

| Abbildung 1 - Hauptmenü                             | 2  |
|-----------------------------------------------------|----|
| Abbildung 2 - Schlüsselliste                        | 3  |
| Abbildung 3 - Bestandsverhältnis                    | 4  |
| Abbildung 4 - Einheitsdetails                       | 5  |
| Abbildung 5 - Objektstammdaten - Reiter Funktionen  | 6  |
| Abbildung 6 - Schlüsselübersicht                    | 7  |
| Abbildung 7 - Schlüsseldetails - Register Allgemein | 8  |
| Abbildung 8 - Schlüsseldetails - Register Info      | 10 |

10 D

N 18